| GRASP DATA CAFE                                                                                                    |
|----------------------------------------------------------------------------------------------------|
| State of the Art Web-based Management Reporting Product                                                                                                    |
| Recommended screen resolution 1024 x 768                                                                                                    |
| (Locate on desktop under Control Panel / Display Settings)                                                                                                    |
| Website: <u>www.graspdata.com</u>                                                                                                    |
| Login to System         User Name:         Password:         Forget Password         Remember User Name         Remember Dessword         Stay Logged In         what s this ?         v1.0.0         Login                                                                                                    |
| <ul> <li>A DEFINITION</li> <li>A DEFINITION</li> <li>A DEFINITION&lt;</li></ul> |
|                                                                                                    |

|                               | Grasp Data Cafe Instructions Page 2                                                                                                    |
|-------------------------------|----------------------------------------------------------------------------------------------------|
| *                             | Sync Information                                                                                                    |
|                               | <ul> <li>Automated Sync Runs Nightly, US Eastern Standard Time</li> </ul>                                                                                                    |
|                               | <ul> <li>Located Upper Left (Below Logo) On Each Tab</li> <li>Optional: Automated Hourly Suns (Additional \$\$)</li> </ul>                                                                                                    |
|                               | <ul> <li>Optional: Automated Houry Sync (Additional \$\$)</li> <li>Optional: Manual Sync (See Data Cafe – Data Import)</li> </ul>                                                                                                    |
|                               |                                                                                                    |
| *                             | Corporation Set-Up                                                                                                    |
|                               | <ul> <li>Optional Setting For Corporations (See Settings Tab / Corporations Instructions)</li> </ul>                                                                                                    |
|                               |                                                                                                    |
| Dashbo                        | ard Reports Data Cafe Settings Other Services Show Help Logout                                                                                                    |
| ata Up                        | odated: Jan 01 0001 12:00:00 AM EDT                                                                                                    |
|                               |                                                                                                    |
|                               |                                                                                                    |
| )ata Ca                       | fe Settings (                                                                                                    |
|                               |                                                                                                    |
| Dat                           | a Sync                                                                                                    |
| Dat                           | almport                                                                                                    |
| - Dat                         |                                                                                                    |
|                               |                                                                                                    |
|                               |                                                                                                    |
|                               |                                                                                                    |
| Date Ra                       | nge: 1/17/2014 to 3/18/2014 Include Voids                                                                                                    |
| Date Ra<br>Select F           | nge: 1/17/2014 to 3/18/2014 ✓ Include Voids<br>Tield to Search: Invoice Number ▼ Search Value:                                                                                                    |
| Date Ra<br>Select F           | ield to Search: Invoice Number 💌 Search Vélue: Get Data                                                                                                    |
| Date Ra<br>Select F           | ield to Search: Invoice Number 💌 Search Vélue: Get Data                                                                                                    |
| Date Ra<br>Select F           | inge: 1/17/2014 to 3/18/2014 Include Voids<br>Field to Search: Invoice Number Search Vélue: Get Data                                                                                                    |
| Date Ra<br>Select F           | nge: 1/17/2014 to 3/18/2014 Include Voids<br>ield to Search: Invoice Number I Search Vélue: Get Data                                                                                                    |
| Date Ra<br>Select f           | nge: 1/17/2014 to 3/18/2014 Include Voids<br>ield to Search: Invoice Number Search Velue: Get Data<br>Date Range<br>• Default To Last 60 Days Or                                                                                                    |
| Date Ra<br>Select F           | Inge: 1/17/2014 to 3/18/2014 Include Voids Field to Search: Invoice Number Search Velue: Get Data Date Range  Output: Default To Last 60 Days Or  Type In Required Date Range                                                                                                    |
| Date Ra<br>Select F           | nge: 1/17/2014 to 3/18/2014 Include Voids<br>ield to Search: Invoice Number Search Vélue: Get Data<br>Date Range<br>Default To Last 60 Days Or<br>Type In Required Date Range<br>Voids                                                                                                    |
| Date Ra<br>Select F           | nge: 1/17/2014 to 3/18/2014 Include Voids<br>ield to Search: Invoice Number Search Velue: Get Data<br>Date Range<br>Default To Last 60 Days Or<br>Type In Required Date Range<br>Voids<br>o If Allowed In Corporation Set-Up (See Settings – Corporations)                                                                                                    |
| Date Ra<br>Select F           | nge: 1/17/2014 to 3/18/2014 Include Voids<br>Tield to Search: Invoice Number Search Velue: Get Data<br>Date Range<br>Default To Last 60 Days Or<br>Type In Required Date Range<br>Voids<br>If Allowed In Corporation Set-Up (See Settings – Corporations)<br>Corporation Can Choose To See Voids Or Not On Search Results                                                                                                    |
| Date Ra<br>Select F           | nge: 1/17/2014 to 3/18/2014 Include Voids<br>ield to Search: Invoice Number Search Velue: Get Data<br>Date Range<br>Default To Last 60 Days Or<br>Type In Required Date Range<br>Voids<br>If Allowed In Corporation Set-Up (See Settings – Corporations)<br>Corporation Can Choose To See Voids Or Not On Search Results                                                                                                    |
| Date Ra<br>Select F<br>&      | nge: 1/17/2014 to 3/18/2014 Include Voids<br>ield to Search: Invoice Number Search Value: Get Data<br>Date Range<br>Default To Last 60 Days Or<br>Type In Required Date Range<br>Voids<br>If Allowed In Corporation Set-Up (See Settings – Corporations)<br>Corporation Can Choose To See Voids Or Not On Search Results<br>Select Field To Search                                                                                                    |
| Date Ra<br>Select F<br>&      | nge: 1/17/2014 to 3/18/2014 Include Voids<br>ield to Search: Invoice Number Search Velue: Get Data<br>Date Range<br>Default To Last 60 Days Or<br>Type In Required Date Range<br>Voids<br>If Allowed In Corporation Set-Up (See Settings – Corporations)<br>Corporation Can Choose To See Voids Or Not On Search Results<br>Select Field To Search<br>Drop Down Box Includes Amount, Booking #, Check/CC #, Invoice #, Passenger<br>Name, Record Locator, And Ticket #                                                                                                    |
| Date Ra<br>Select F<br>&<br>& | nge: 1/17/2014 to 3/18/2014 Include Voids<br>Teld to Search: Invoice Number Search Value: Get Data<br>Date Range<br>Default To Last 60 Days Or<br>Type In Required Date Range<br>Voids<br>If Allowed In Corporation Set-Up (See Settings – Corporations)<br>Corporation Can Choose To See Voids Or Not On Search Results<br>Select Field To Search<br>Drop Down Box Includes Amount, Booking #, Check/CC #, Invoice #, Passenger<br>Name, Record Locator, And Ticket #                                                                                                    |
| Date Ra<br>Select F<br>&<br>& | nge: 1/17/2014 to 3/18/2014 Include Voids<br>ited to Search: Invoice Number Search Volue: Get Data<br>Date Range<br>O Default To Last 60 Days Or<br>Type In Required Date Range<br>Voids<br>If Allowed In Corporation Set-Up (See Settings – Corporations)<br>Corporation Can Choose To See Voids Or Not On Search Results<br>Select Field To Search<br>O Top Down Box Includes Amount, Booking #, Check/CC #, Invoice #, Passenger<br>Name, Record Locator, And Ticket #<br>Search Value                                                                                                    |
| Date Ra<br>Select F<br>&<br>& | nge: 1/17/2014 to 3/18/2014 Include Voids<br>ied to Search: Invoice Number Search Value: Get Data<br>Date Range<br>Date Range<br>Date Range<br>Date Range<br>If Allowed In Corporation Set-Up (See Settings – Corporations)<br>Corporation Can Choose To See Voids Or Not On Search Results<br>Select Field To Search<br>Drop Down Box Includes Amount, Booking #, Check/CC #, Invoice #, Passenger<br>Name, Record Locator, And Ticket #<br>Search Value<br>Enter Value Related To Field Search For Exact Search (Example: Smith/David Joh                                                                                                    |
| Date Ra<br>Select F<br>&<br>& | nge: 1/17/2014 to 3/18/2014 Include Voids<br>ield to Search: Invoice Number Search Velue: Get Data<br>Date Range<br>Default To Last 60 Days Or<br>Type In Required Date Range<br>Voids<br>If Allowed In Corporation Set-Up (See Settings – Corporations)<br>Corporation Can Choose To See Voids Or Not On Search Results<br>Select Field To Search<br>Drop Down Box Includes Amount, Booking #, Check/CC #, Invoice #, Passenger<br>Name, Record Locator, And Ticket #<br>Search Value<br>Enter Value Related To Field Search For Exact Search (Example: Smith/David Joh<br>Or                                                                                                    |
| Date Ra<br>Select F<br>&<br>& | nge: 1/17/2014 to 3/18/2014 Include Voids<br>ield to Search: Invoice Number Search Volue: Get Data<br>Date Range<br>O Default To Last 60 Days Or<br>Type In Required Date Range<br>Voids<br>If Allowed In Corporation Set-Up (See Settings – Corporations)<br>Corporation Can Choose To See Voids Or Not On Search Results<br>Select Field To Search<br>Drop Down Box Includes Amount, Booking #, Check/CC #, Invoice #, Passenger<br>Name, Record Locator, And Ticket #<br>Search Value<br>Enter Value Related To Field Search For Exact Search (Example: Smith/David Joh<br>Or<br>Enter Partial Information For Wider Range Search (Example: Smith) Or                                                                                                    |
| Date Ra<br>Select F<br>&<br>& | nge: 1/17/2014 to 3/18/2014 Include Voids ield to Search: Invoice Number Search Volue: Get Data Date Range  Date Range  Date Range  Date Range  Invoice Number Search Volue: Get Data  Date Range  Invoice Number Search Volue: Get Data  Date Range  Invoice Number Search Volue: Get Data  Date Range  Invoice Number Search Volue: Get Data  Date Range  Date Range  Invoice Number Search Volue: Get Data  Date Range  Date Range  Invoice Number Search Volue: Get Data  Date Range  Date Range  Date Range  Invoice Number Search Volue: Get Data  Date Range  Date Range  Date Range  Invoice Number Search Volue Search Volue: Get Data  Date Range  Date Range  Date |
| Date Ra<br>Select F<br>&<br>& | nge: 1/17/2014 to 3/18/2014 Include Voids ield to Search: Invoice Number I Search Value: Get Data Date Range                                                                                                    |
| Date Ra<br>Select F<br>&<br>* | nge: 1/17/2014 to 3/18/2014 Include Voids  Idd to Search: Invoice Number Search Value: Get Data  Date Range                                                                                                    |

|                                              |                                                       |                                                             | Grasp Da                      | ata Ca            | ife Instru              | ctions Pa                 | age 3                |                      |                          |                      |
|----------------------------------------------|-------------------------------------------------------|-------------------------------------------------------------|-------------------------------|-------------------|-------------------------|---------------------------|----------------------|----------------------|--------------------------|----------------------|
| *                                            | Get Data                                              |                                                             |                               |                   |                         |                           |                      |                      |                          |                      |
| .*.                                          | Data Res                                              | ults Chart                                                  |                               |                   |                         |                           |                      |                      |                          |                      |
| •                                            | 20014 0100044                                         | 7                                                           | _                             | -                 | _                       | _                         | _                    | _                    | _                        | _                    |
| Date Range: 1/<br>Select Field to Se         | 7/2014 to 3/18/2014 F<br>Passenger Name 💌             | Include Voids<br>Search Value: [smith<br>Account            | Get Data                      | Inv Num           | Traveler                | Ticket/Conf               | Issued               | Depart               | Transaction Type         | Total Paid           |
| Date Range: 1/<br>Select Field to Se<br>View | 7/2014 to 3/18/2014 Same Passenger Name Print Invoice | Include Voids<br>Search Value: Smith<br>Alice Company 19221 | Get Data<br>Category<br>Hotel | Inv Num<br>172621 | Traveler<br>SMTH/DAND A | Ticket/Conf<br>494922593- | Issued<br>02/18/2014 | Depart<br>02/19/2014 | Transaction Type<br>Sale | Total Paie<br>109.00 |

- Maximum Results = 10 Line Items Per Page \* 10 Pages = 100 Line Items
- Display = Each Transaction Per Invoice
- Main Screen Results: Account, Category (Booking Type), Invoice #, Traveler Name, Ticket/Confirmation #, Issue Date, Depart Date, Transaction Type, And Total Paid

### Data Inquiry Transaction Information Account Name ABC Company 18221 Issued 2/18/2014 Booked 2/11/2014 Rec. Loc. (PRN) Invoice# 172621 LVPLLH Document Type CommTrack Trans. Type Sale Ticket/Conf# 484822593-Orig. Tick/Conf# 4 **Booking Information** Vendor Name RESIDENCE INN LARED Traveler SMITH/DAVID A Travel Type Hotel Sub Type Hotel Begin Date 2/19/2014 End Date 2/20/2014 Duration Units Class/Category BAR Tour Code Ticket Desig. **Booking Rate** 109.00 Origin City Code Destination City LRD LRD Cities LRD Sort Information Test (Sort 1) 03190 (Sort 2) (Sort 3) (Sort 4) (Sort 5) Fares and Payment Information Arnount Paid 109.00 Form Of Payment Cash

# View Button

Grasp Data Cafe Instructions Page 3 – Continues on Page 4

# DATA CAFE

- Back Office Booking Table Fields Captured In Sync
- Per Transaction Line
- Captures Sorts Per Corporation Set-Up (See Settings Corporations)
- Form Of Payment And Total Paid Amount
  - (Does Not Display Credit Card Numbers In This Screen)

| ABC Company 1<br>N/A<br>N/A N/A N/A | 8221            |            |                           |                  | Invoice Number<br>Issued Date:<br>Agent: | : 172<br>02/ <sup>-</sup><br>Age | 2621<br>18/2014<br>ent 10006 |          |
|-------------------------------------|-----------------|------------|---------------------------|------------------|------------------------------------------|----------------------------------|------------------------------|----------|
| ∕†                                  | Passenge        | er Informa | tion                      |                  |                                          |                                  |                              |          |
| SMITH/DAVID                         | A               |            |                           |                  |                                          | PNR L                            | ocator : LVPLLH              |          |
| Û                                   | Your Hote       | el Reserva | tion                      |                  |                                          |                                  |                              |          |
| Ticket Number (                     | s) / Confirmati | on Number  | (s) :                     | 484822593-       |                                          |                                  |                              |          |
| Hotel Nan                           | ne:             | I          | RESIDENCE INI             | N LARED          |                                          |                                  |                              |          |
| Hotel Add                           | lress:          | :          | 310 Lost Oaks R<br>∟aredo | oad              |                                          |                                  |                              |          |
| Check-In                            | : 2/19/14       | 12:00 am   | Check-Out :               | 2/20/14 12:00 am | Duration: 1 Day(s)                       | Rate:                            | \$109.00 Total :             | \$109.00 |

### Print Invoice Button

DATA CAFE

- Company Logo in Upper Left Corner of Invoice
- o Shows All Line Items Of Invoice
- Can Be Customized To Meet Your Agency Needs (Example Footer Can Be Added With Contact Information)
- Invoice Output = PDF

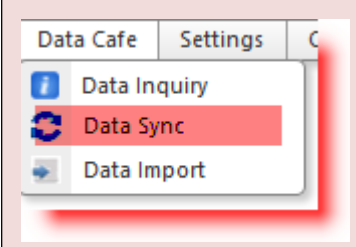

- Data Sync
  - Location of Current Sync Information

| Synchronization Information         |                           |
|-------------------------------------|---------------------------|
| Data Updated Through:               | Mar/18/2014 05:41:12 AM   |
| Last Synchronization Type Executed: | TRAMS-True Sync-Encrypted |
| Synchronization in progess 🗲        |                           |

**Grasp Data Cafe Instructions Page 4 – Continues on Page 5** 

|      | Grasp Data Cafe Instructions Page 5 Data Cafe Settings Data Inquiny Data Sync Data Import Data Import • Data Import / Data Export • Please See Your Project Manager For Instructions On These Tabs                                                                                                    |
|------|----------------------------------------------------------------------------------------------------|
|      | Dashboard       Reports       Data Cafe       Settings       Other Services       Show Help       Logout         Data Updated:       Jan 01 0001 12:00:00 AM EDT       -       -       -       -       -       -       -       -       -       -       -       -       -       -       -       -       -       -       -       -       -       -       -       -       -       -       -       -       -       -       -       -       -       -       -       -       -       -       -       -       -       -       -       -       -       -       -       -       -       -       -       -       -       -       -       -       -       -       -       -       -       -       -       -       -       -       -       -       -       -       -       -       -       -       -       -       -       -       -       -       -       -       -       -       -       -       -       -       -       -       -       -       -       -       -       -       -       -       -       -       -       -       - <td< th=""></td<> |
| ATA  | This page allows you to do an ad-hoc synchronization with your back office database system. Typically, your back office database will be synchronized hourly, daily, weekly or monthly depending on your specific agency settings.<br>Choose your synchronization type and click the "Sync Data" button to start your back office synchronization.                                                                                                    |
| CAFE | Dashboard       Reports       Data Cafe       Settings       Other Services       Hide Help       Logout         Data       Updated:       Jan 01 0001 12:00:00 AM EDT       -       -       -       -       -       -       -       -       -       -       -       -       -       -       -       -       -       -       -       -       -       -       -       -       -       -       -       -       -       -       -       -       -       -       -       -       -       -       -       -       -       -       -       -       -       -       -       -       -       -       -       -       -       -       -       -       -       -       -       -       -       -       -       -       -       -       -       -       -       -       -       -       -       -       -       -       -       -       -       -       -       -       -       -       -       -       -       -       -       -       -       -       -       -       -       -       -       -       -       -       -       -       -             |
|      | Differential Sync<br>Synchronization Type: v<br>Sync Data                                                                                                    |
|      | Date Range Data Sync Start Date: 3/12/2015 End Date: 3/19/2015 Synchronization Type:  Sync Date Range                                                                                                    |
|      | Grasp Data Cafe Instructions Page 5 – Review Questions on Page 6                                                                                                    |

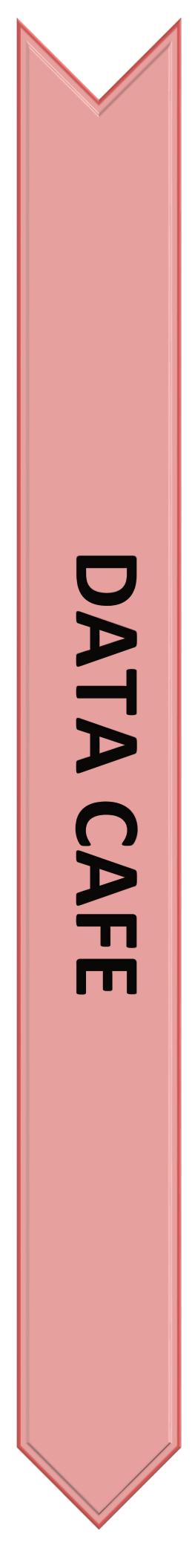

What is the date range available in Date Cafe to print invoices?

- Can access to Data Cafe be restricted?
- Are all travel types accessible from Data Cafe?
  - o YES
  - **NO**

### Are all booking types accessible from Data Cafe?

- o YES
- o NO

## Name seven fields that you can search by?

### Where does the sync information appear on the Data Cafe screen?

- 0 \_\_\_\_\_
- Can you search by partial information in Data Cafe?
  - o YES
  - **NO**
- If a customer calls to question a charge on their credit card bill for \$99.00

   the PNR is out of your GDS, AND / OR
   you don't have access to your back office
   could you use Data Cafe to quickly search for this?

### Answer is "YES!"

And it's actually MUCH faster to find that way even if you could use your back office or the PNR was still live.